# SETTING UP facebooks For Businesses

## Your Real Estate Guide

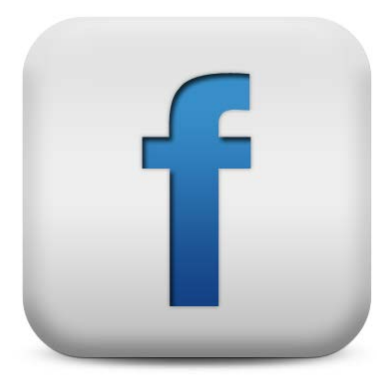

#### Create a business page...

 Click the Facebook logo in the top left part of the screen to go "home"

Q

Home

John

**Find Friends** 

Find friends

• Find Pages on left side bar and click Create Page

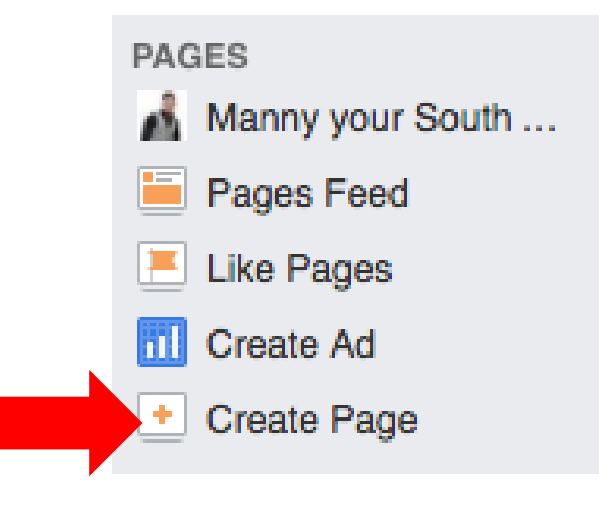

• Select Local Business as your business category

• Enter your "business" details. Be selective as Facebook only lets your change your name once

| Real Estate            | \$               |
|------------------------|------------------|
| Local Real Estate Tear | n                |
| 2227 Wilton Drive      |                  |
| Wilton Manors, Florida |                  |
| 33305                  |                  |
| 5615555555             |                  |
| v clicking Get Started | vou agree to the |

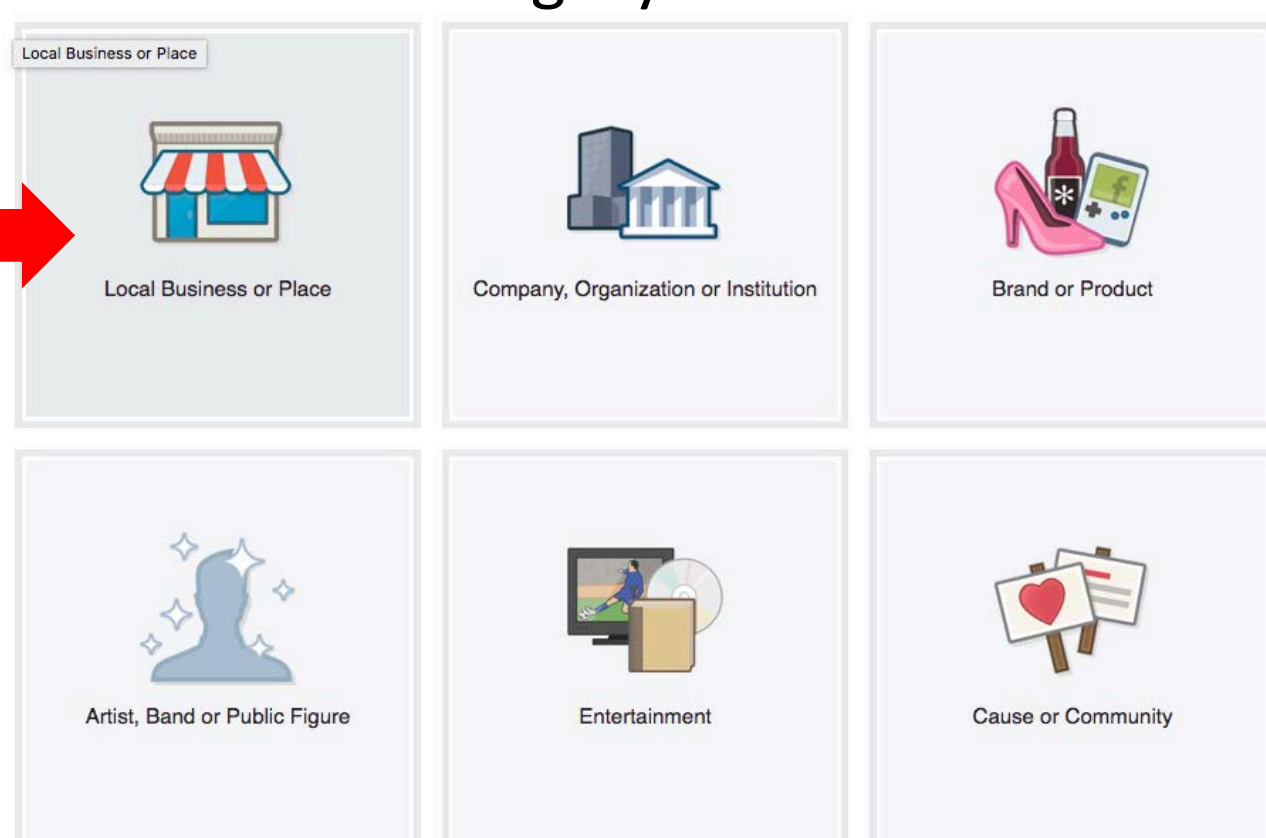

• Add details and profile photo... SKIP 3 & 4

| 1 About 2 Profile Picture 3 Add 0 No rites 4 Preferre Audience                                                                                                    |                        |
|----------------------------------------------------------------------------------------------------|------------------------|
| Add categories, a description and a website to improve the ranking of your Page in search.<br>Fields marked by asterisks (*) are required.                                              |                        |
| Real Estate ×                                                                                                    |                        |
| Add a few sentences to tell people what your Page is about. This will help it show up in the right sea<br>be able to add more details later from your Page settings.                    | arch results. You will |
|                                                                                                    | 155                    |
| *Tell people what your Page is about                                                                                                    | 155                    |
| *Tell people what your Page is about<br>Website (ex: your website, Instagram, Twitter or other social media links)                                                                      | 155                    |
| *Tell people what your Page is about<br>Website (ex: your website, Instagram, Twitter or other social media links)<br>s Local Real Estate Team a real establishment, business or venue? | 155<br>                |

• WELCOME TO FACEBOOK BUSINESS!

### Process of Posting

- Start drafting your post
- Keep it simple and to the point
- MAX of 4 lines with link

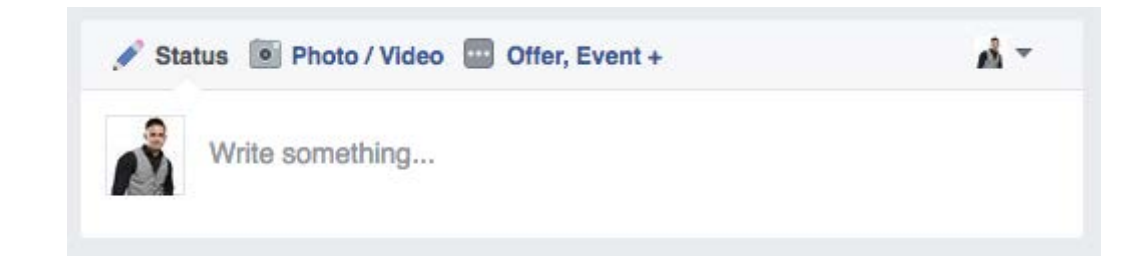

 Click photo/video to add your photos to the post... People love photos!

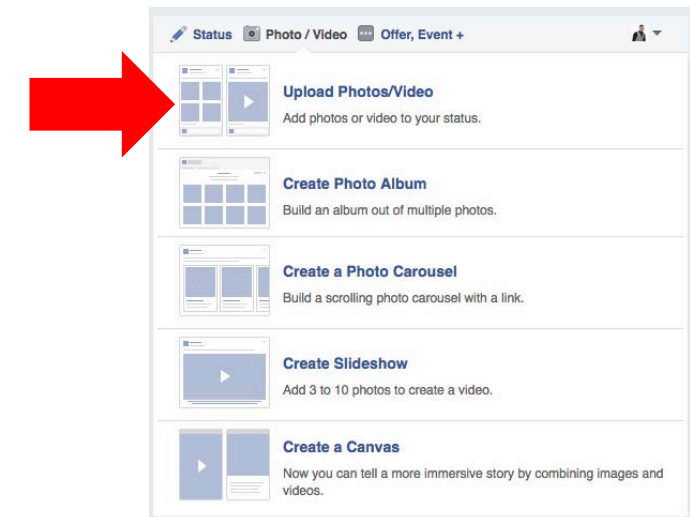

- Add your bit link bitly.com
  - Find the page of the listing you are promoting either thru your website or desired location. Now copy it from the address bar

(i) www.castellihomes.com/homes/5561-Bayview-Dr/Fort-Lauderdale/FL/33308/68324962/

• Open your bitly.com page and past the web address to obtain your link

| http://bit.ly/2gimUyB                                                                                                    | ×  | СОРҮ   |
|----------------------------------------------------------------------------------------------------|----|--------|
| castellihomes.com/homes/5561-Bayview-Dr/Fort-Lauderdale/FL/33308/68324962/<br>castellihomes.com/homes/5561-Bayview-Dr/Fort-Lauderdale/FL/33308/68324962/ | 10 |        |
| http://bit.ly/2gimUyB COPY                                                                                                    |    | o alha |

• It may automatically shorten it for you... if not hit shorten. Now click copy

- Now paste that bit link on your post
- Proof read your post and then post

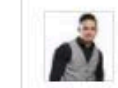

Manny your South Florida Realtor added 11 new photos. December 7 at 4:10pm · @

Tropical oasis HOME FOR SALE! 2 bedroom, 1 bathroom, Tiki bar, surround sound, very desirable location! Entertainers paradise! Click here for more info http://bit.ly/2h4dubO

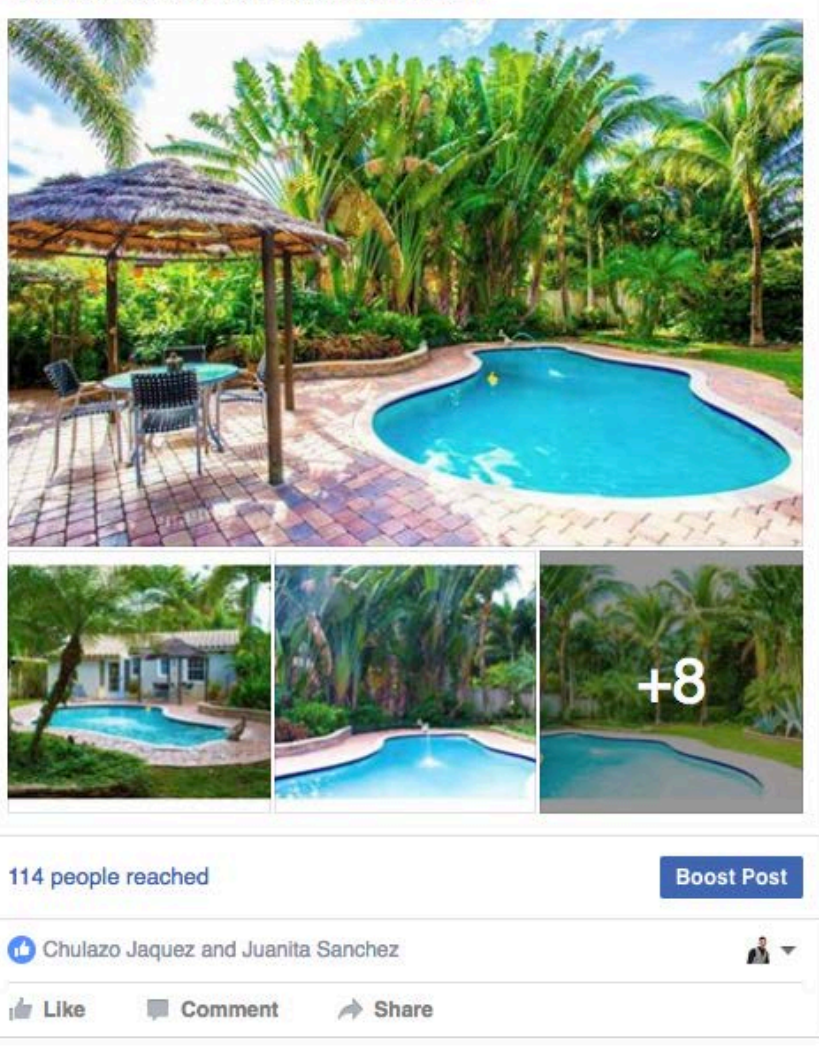

#### Paid Ads

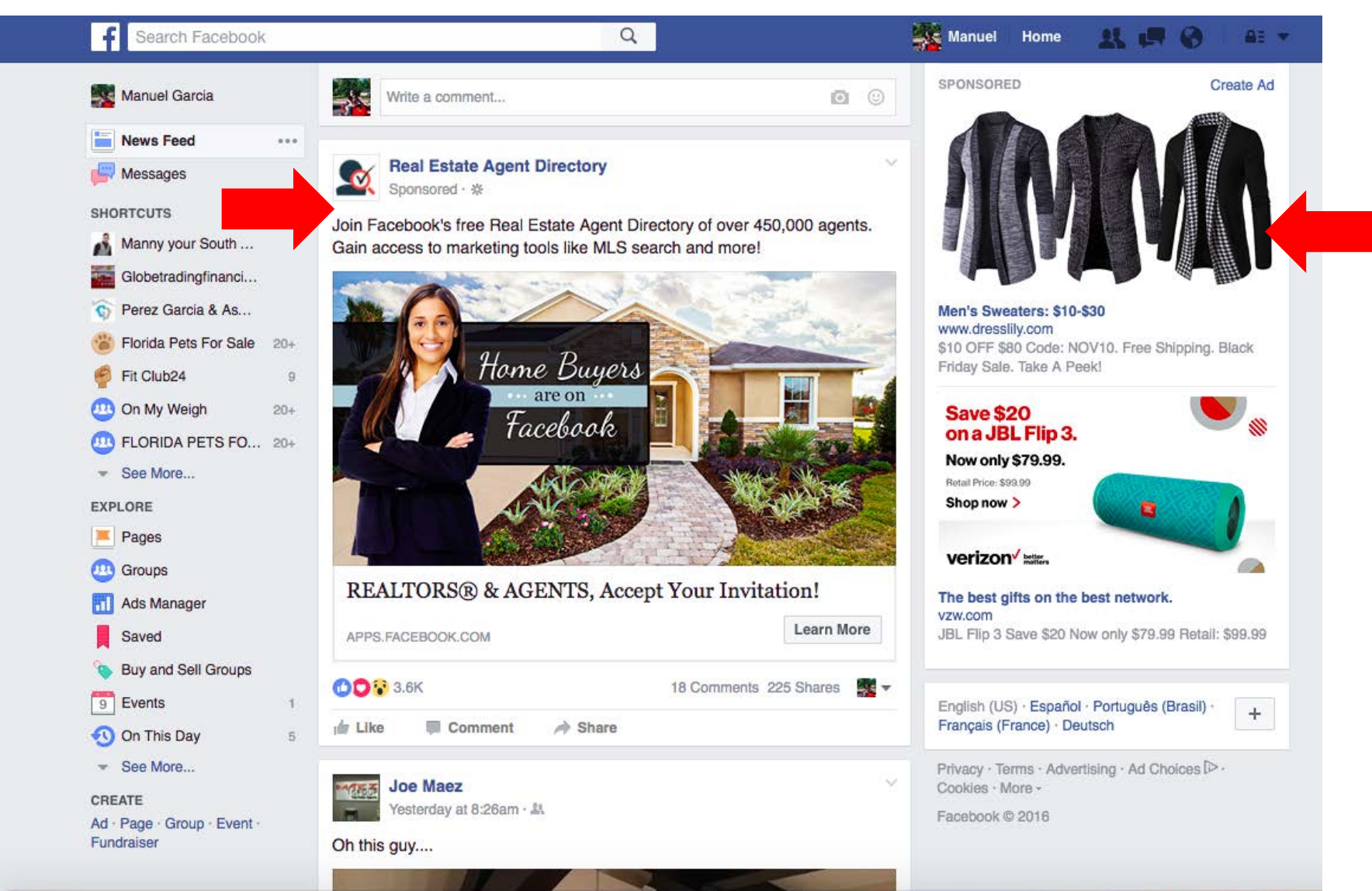

- Boost your post
  - Click Create New Audience
  - Your 1<sup>st</sup> boost will be generic

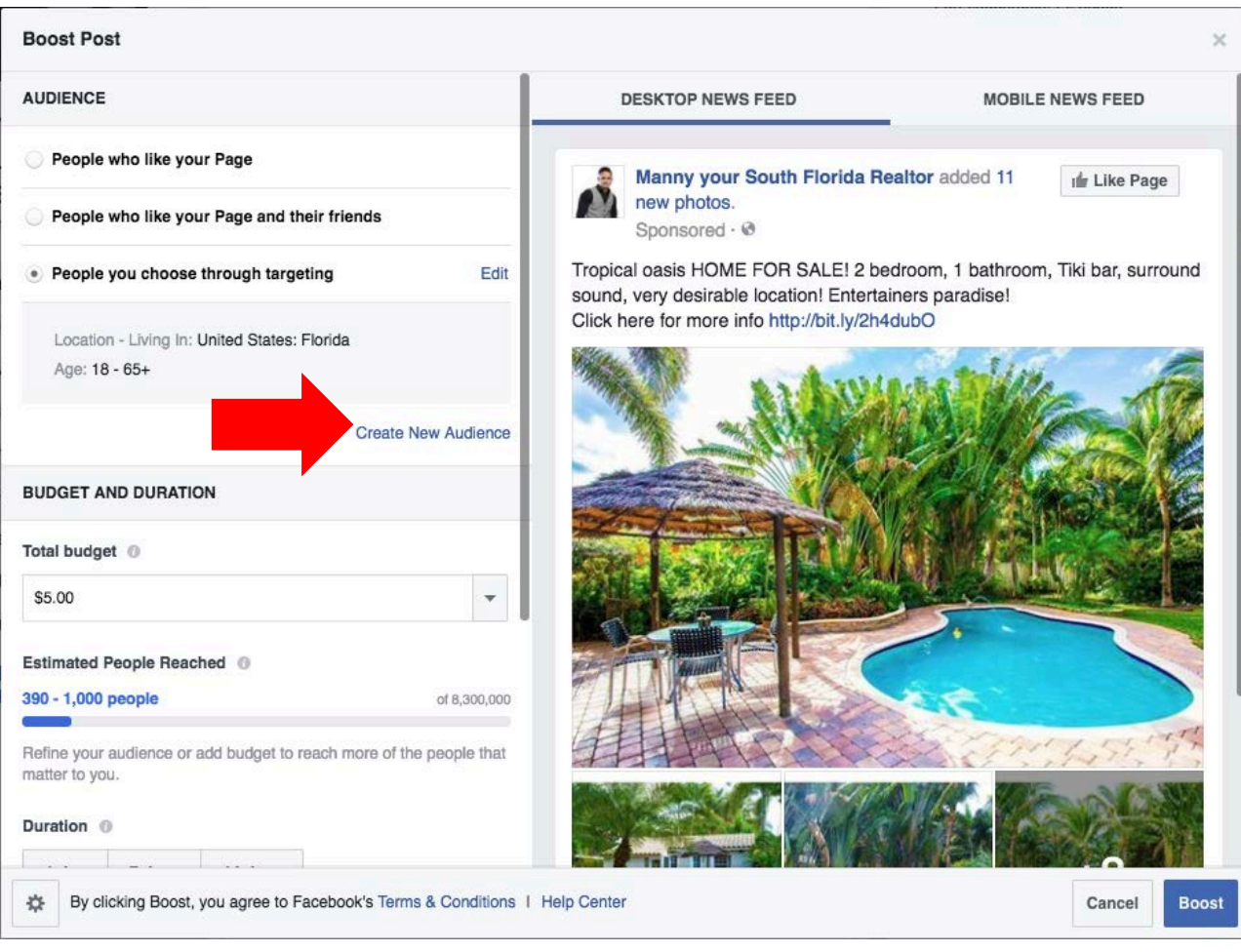

- Enter details and city
- When enter city you can click on distance and change to city only. SAVE

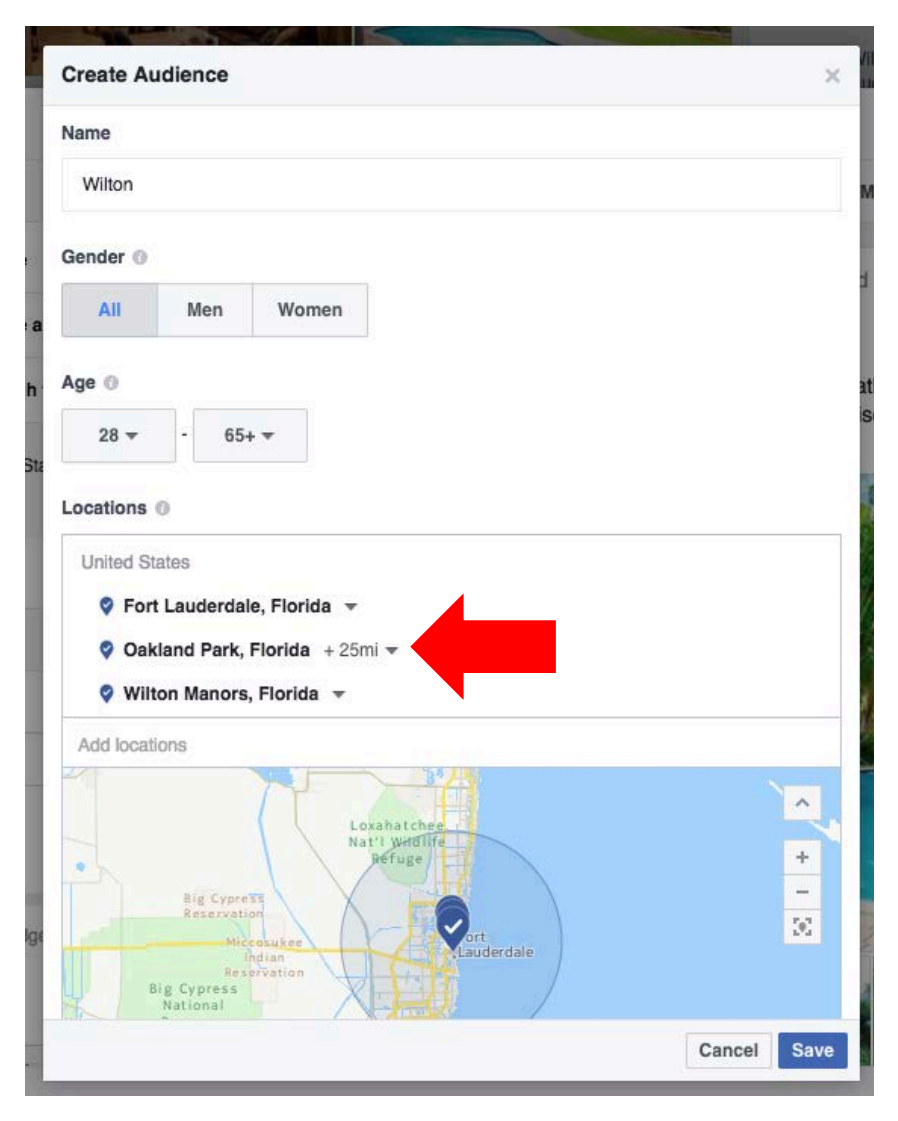

- Select your audience
- Add your budget
- Select Boost
- Enter Payment

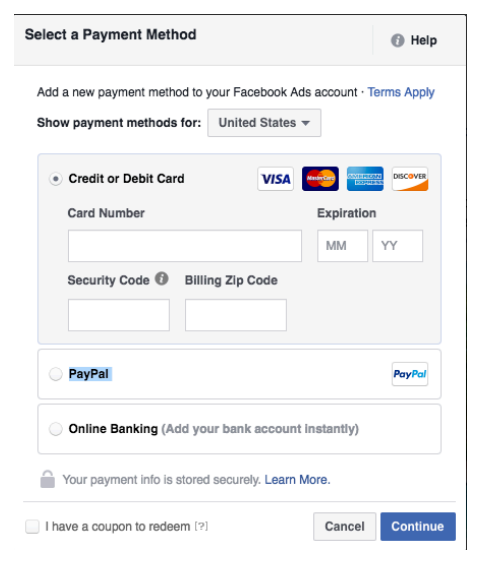

| AUDIENCE                                                                                              |                              | DESKTOP NEWS FEED                                                             | MOBILE NEWS FEED                                      |
|----------------------------------------------------------------------------------------------------|------------------------------|-------------------------------------------------------------------------------|-------------------------------------------------------|
| People who like your Page                                                                             |                              | Manny your South Florida Re                                                   | altor added 11                                        |
| People who like your Page and their frien                                                             | nds                          | new photos.<br>Sponsored - @                                                  |                                                       |
| People you choose through targeting                                                                   |                              | Tropical oasis HOME FOR SALE! 2 be<br>sound, verv desirable location! Enterta | droom, 1 bathroom, Tiki bar, surro<br>iners paradise! |
| • Wilton -                                                                                            | Edit                         | Click here for more info http://bit.ly/2h4                                    | dubO                                                  |
| Location - Living In: United States: Fort Lau<br>Oakland Park, Wilton Manors Florida<br>Age: 28 - 65+ | derdale,                     |                                                                               |                                                       |
| c                                                                                                    | Create New Audience          | 2000 CARLON                                                                   |                                                       |
| BUDGET AND DURATION                                                                                   | 1                            | ard 5.15 (4.94)                                                               | ALC: ALC: S                                           |
| Total budget 0                                                                                        |                              |                                                                               | 2                                                     |
| \$10.00                                                                                               | •                            |                                                                               | 3.5                                                   |
| Estimated People Reached 0                                                                            |                              |                                                                               | S. 879.7455                                           |
| 490 - 1,300 people                                                                                    | of 110,000                   | Contraction of the State                                                      | WIRL DESIGN                                           |
| Refine your audience or add budget to reach mo matter to you.                                         | ore of the people that       |                                                                               |                                                       |
| * By elicking Roost you agree to Escobook                                                             | 's Terms & Conditions   Help | Center                                                                        | Cancel                                                |

#### Advanced...

- Once you have set up your ad account you will access to Ad Manager
  - Create detailed audiences

- Audience Insights
- Select Everyone on Facebook

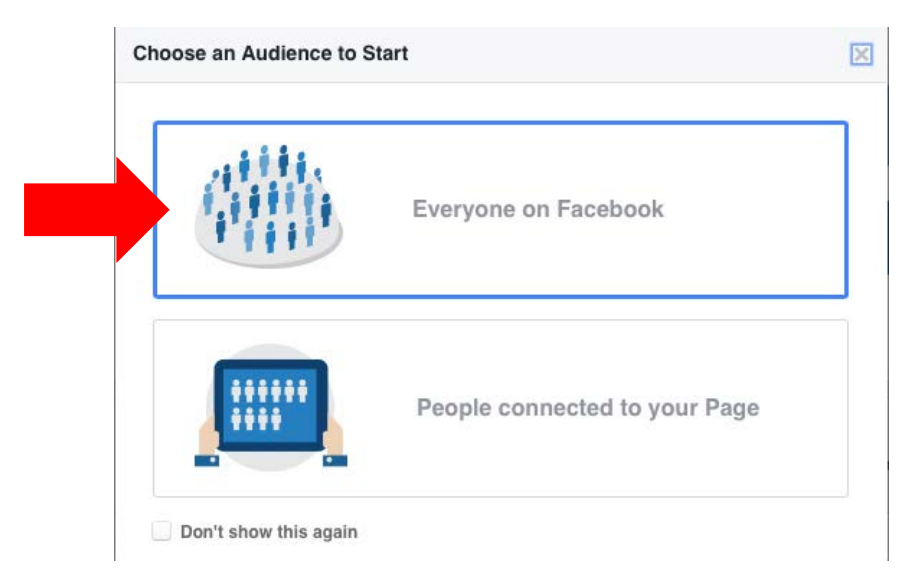

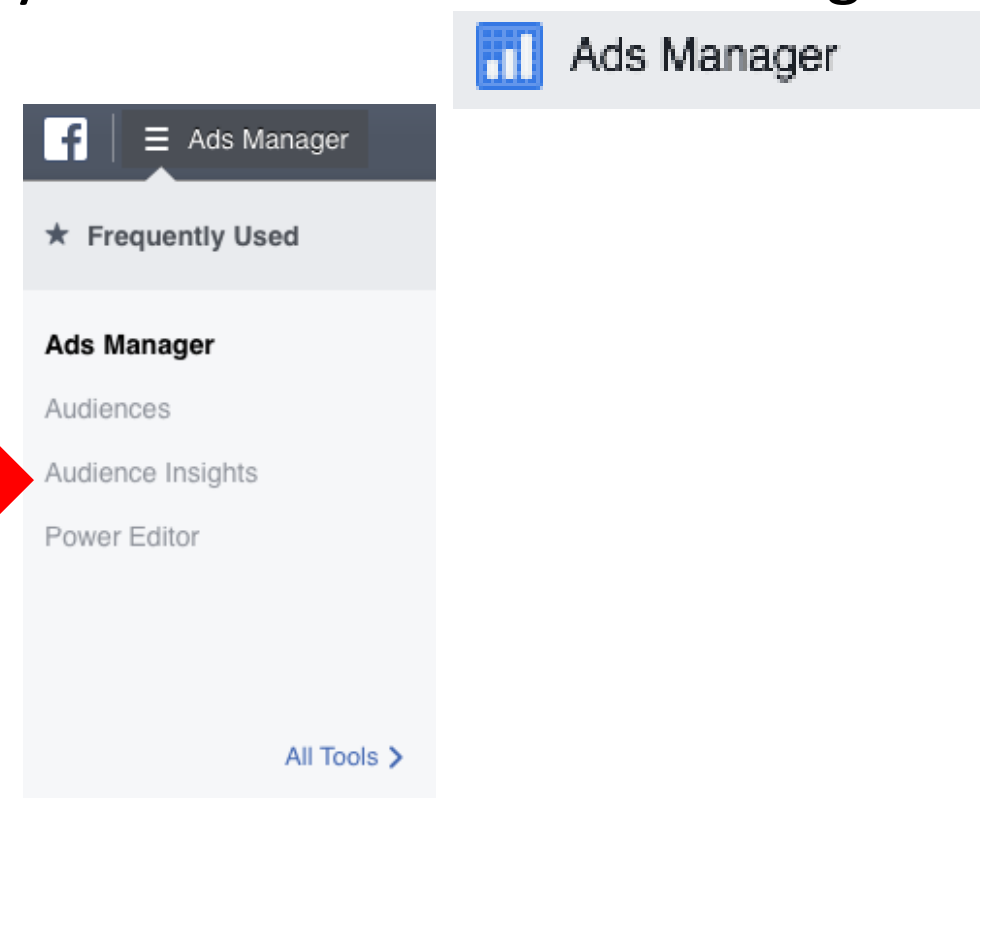

 Enter details about your audience

#### SAVE your audience

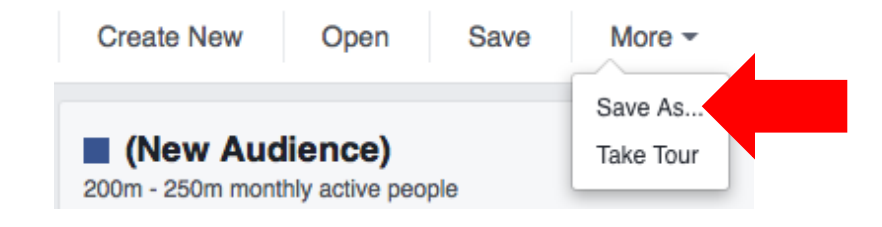

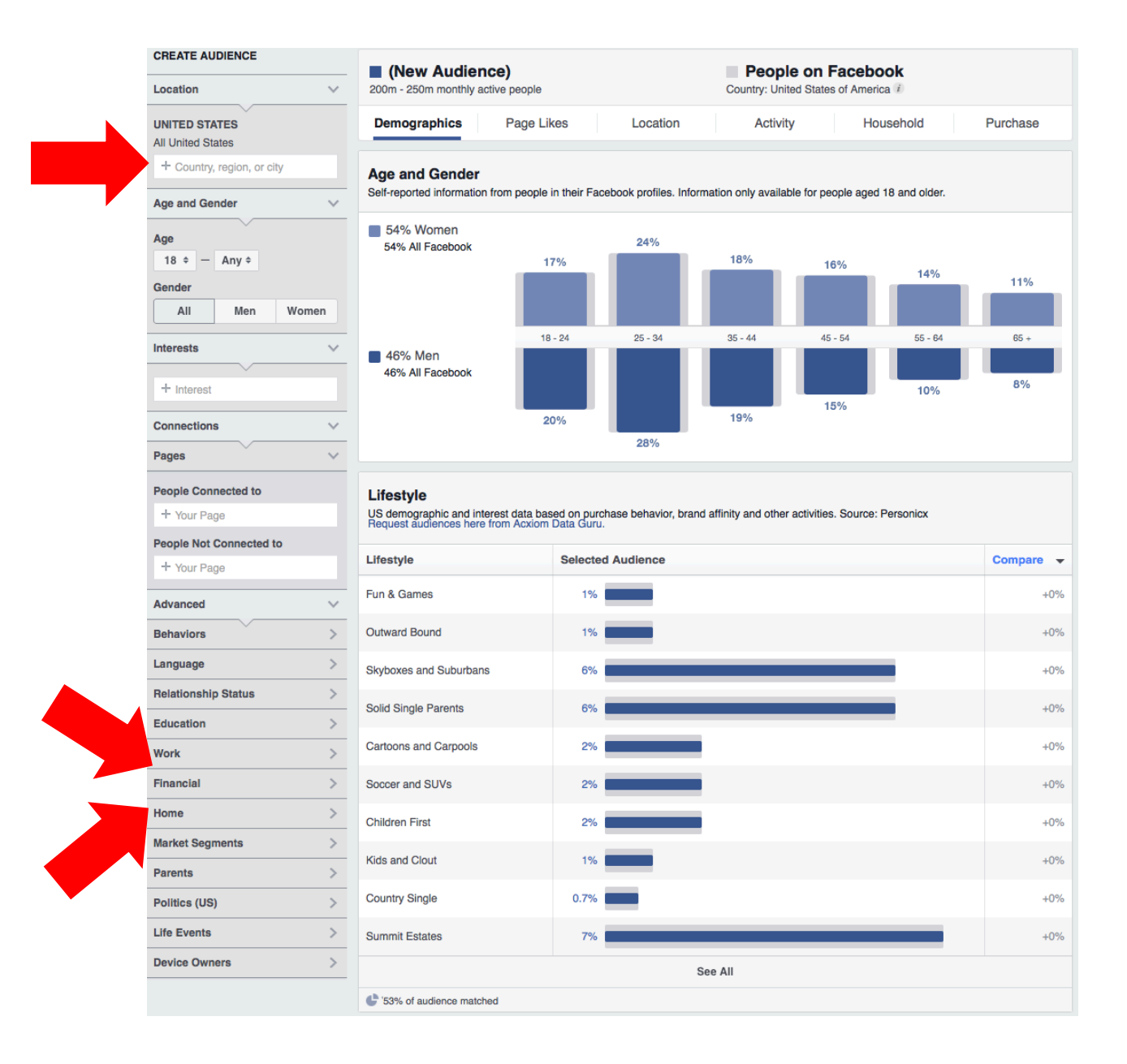

#### Post Details

Reported stats may be delayed from what appears on posts  $\mathbf{x}$ 

• Results

|                                                       |                       | 4,315 People Re   | ached          |                |
|-------------------------------------------------------|-----------------------|-------------------|----------------|----------------|
| new photos.                                           | ılir Like Page        | 92 Reactions Com  | ments & Shares |                |
| Published by Lawrence Perez [?] - December 3 at 11:47 | 'am                   |                   |                |                |
|                                                       |                       | 74                | 72<br>On Post  | 2<br>On Shares |
| 1641 NE 6th Ave,                                      |                       | LING              | 1 On 1 Ost     | On Onarea      |
| Fort Lauderdale, FL 33334                             |                       | 7                 | 7              | 0              |
| Saturday & Sunday 12-4 See More                       |                       | Love              | On Post        | On Shares      |
|                                                       |                       | 8                 | 8              | 0              |
|                                                       |                       | Comments          | On Post        | On Shares      |
|                                                       |                       | 4                 | 2              | 2              |
|                                                       | 1                     | Shares            | On Post        | On Shares      |
|                                                       |                       | 1,678 Post Clicks | i.             |                |
|                                                       |                       | 1,411             | 134            | 133            |
|                                                       |                       | Photo Views       | Link Clicks    | Other Clicks   |
| - A Part                                              | A                     | NEGATIVE FEEDBAC  | к              |                |
|                                                       |                       | 1 Hide Post       | 1 Hide         | All Posts      |
|                                                       |                       | 0 Report as Spam  | 0 Unlik        | (e Page        |
|                                                       |                       |                   |                |                |
|                                                       | ALC: NO               |                   |                |                |
|                                                       |                       |                   |                |                |
|                                                       | Mi - 4                |                   |                |                |
|                                                       | +14                   |                   |                |                |
|                                                       |                       |                   |                |                |
|                                                       | and the second second |                   |                |                |
|                                                       |                       |                   | \$3            | 30.00          |
| 4,315 people reached                                  | View Results          |                   | φ <b>υ</b>     | nt of \$20.00  |
|                                                       |                       |                   | ope            | 111 01 \$30.00 |
| CO Angela Ware, Colette Kienle and 77 others 6 Comm   | nents 2 Shares 🔺 🔻    |                   |                |                |
| 🖆 Like 📮 Comment 🦽 Share                              |                       |                   |                | Boost Ag       |
|                                                       |                       |                   |                |                |

#### Reference Links

- Facebook.com
- Yourpage.castellihomes.com
- Bitly.com